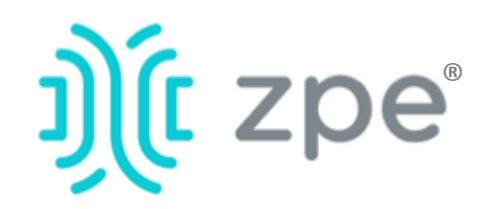

# Nodegrid Bold SR<sup>™</sup>

### Nodegrid Bold SR シリーズのクィックスタートガイド

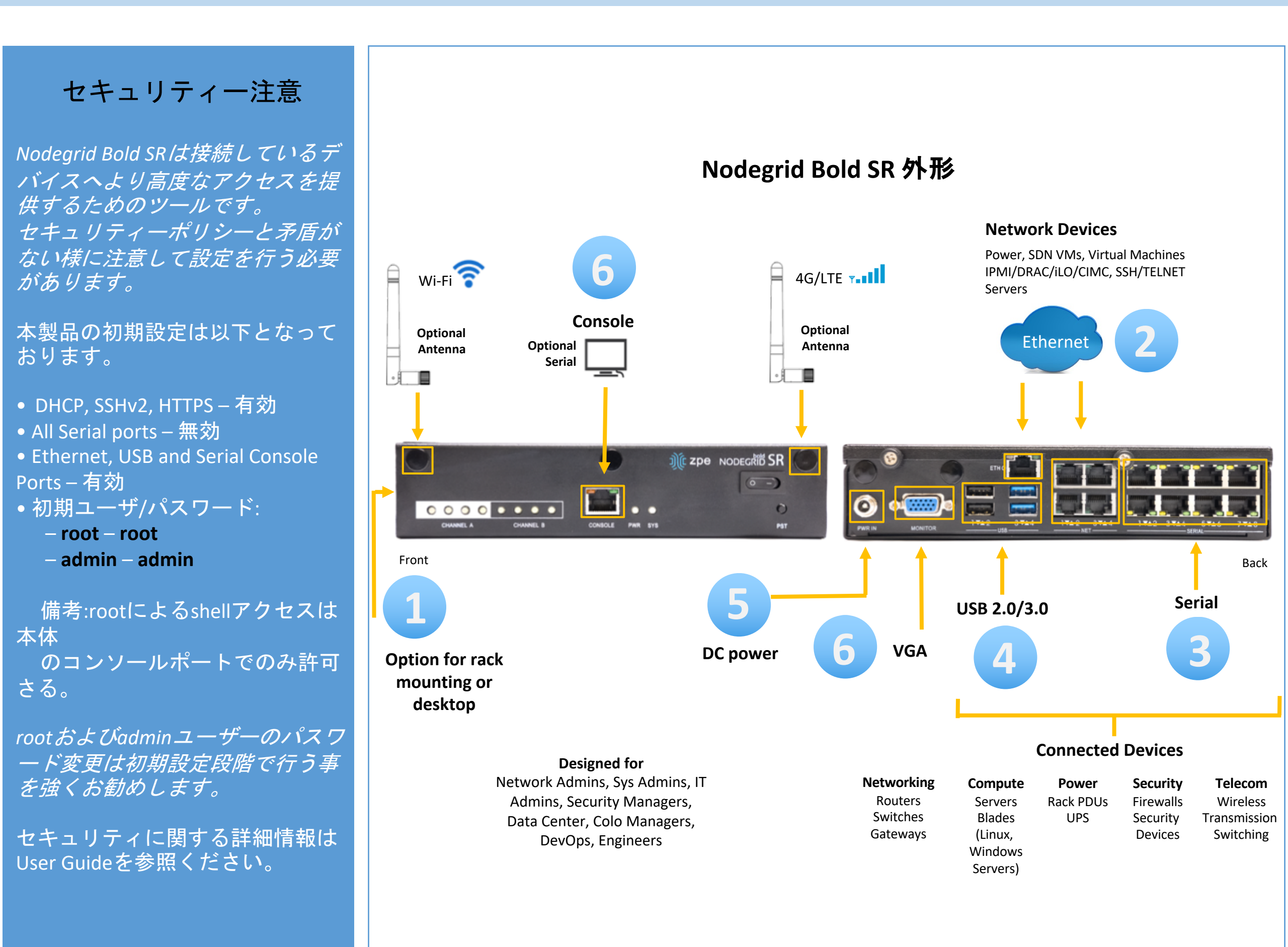

マニュアルリンク(User Guide): www.zpesystems.com/docs

以降の内容は本機をご利用にあたって 最低限の設定を行うための手順を記載 しております。

詳細設定及びサポートが必要の場合は User Guideを参照またはZPE Technical Supportへご連絡ください。 1ラックマウント

本機を*ラックにマウントする。 ラックマウントの詳細手順は* User Guideにて確認可能。

## 2 ネットワーク接続

10/100/1000Base Ethernet ポート にCAT5またはCAT6のケーブルでネッ トワークに接続する。 3シリアルデバイスを接 続

CAT5またはCAT6とアダプターなど で接続対象シリアル機器を本機のシ リアルポートに接続する。

# 4 USBデバイス接続

必要に応じて、本機USBポート にUSBデバイスを接続する。

Nodegridシリーズ(ハードウェアまたはソフトウェア)のインストール、コピー、利用された場合は<u>www.zpesystems.com/docs/legal</u>の規定に同意 されたとみなします。 同意できない場合はNodegrid製品の利用をしないでくだい。

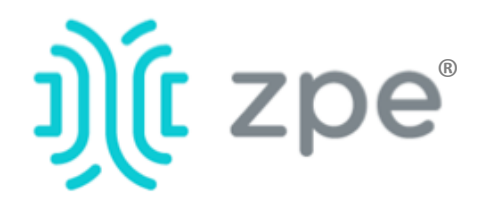

# Nodegrid Bold SR

### Nodegrid Bold SR シリーズのクィックスタートガイド

## 5 電源ケーブルを繋いで起動

電源ケーブルを接続してパワースィッ チをONにしてください。(複数電源の場 合は全ての電源を接続しないとアラー トがなります。)

### 6本機のシリアルポート接続

RJ45用アダプターを利用して本機のシ リアルポートにターミナルまたはワー クステーションデバイスを接続する。 本機は以下のターミナル設定となって いる。

session settings of: 115,200, 8, N and 1, with no flow control.

Note:以降の手順は全て初回設定で行う様に お願いします。

## 7ネットワーク接続設定

NOTE: DHCPの場合はstep 8 に進んでく ださい。(初期設定ではDHCP接続が設定) されています。)

DHCP以外の場合、admin でログインし 以下のコマンド例に合わせてネット ワーク接続情報を設定してください。

[admin@nodegrid /]# cd settings/network\_interfaces/eth0/ [admin@nodegrid eth0]# set ipv4\_mode=static [admin@nodegrid eth0]# set ipv4 address=10.0.0.10 ipv4\_mask=255.255.255.0 ipv4\_gateway=10.0.0.1 [admin@nodegrid eth0]# show interface: eth0 mac address: 08:00:27:c4:cf:e5 status = enabled

## 8接続デバイスの設定

Note: DHCP設定の場合でIPアドレスを取 得できなかった場合192.168.160.10がデ フォルトIPとなります。

Note: カレントIPアドレスの確認が必要 な場合は本機コンソールポートに接続し てEnterキーをIPアドレスが表示されるま で繰り返し押下します。

#### 本機へ初めてブラウズ接続する場合

a) ブラウザを開き (HTTP/S) アドレスバ ーにカレントIPアドレスを入力する。 またはSSHでカレントIPにアクセス。

b) adminユーザでログインする。

### システムセキュリティ設定

#### Step 1 - Security

Security servicesタブ:

cryptographic protocolsやcipher suite levelsを設定し、"Save"ボタンで保存す る。

#### Step 2 - Network

Network settings タブ:

desired NetworkやInterfaces parametersを設定し、それぞれの変更*に 対して"Save"ボタン*で保存する。

Step 3 - シリアルポート

Managed Devices タブ:

設定対象ポートを選択して "Edit."ボ タンよりポートの設定を行う。"Save"ボ タンにて保存する。

#### Step 4 - Admin Password変更

### **Congratulations!**

基礎設定はこれで完了となります。

### 9追加設定

NOTE: 管理者権限ユーザーを利用者ごと に作成し、それを今後の設定などで利 用する事をお勧めします。 以下に他のお勧め追加設定の概要とな ります。

#### Add New Users

Click Security tab, Local Accounts, Add, set options, Save.

#### Alerts & logging

Set and send alerts by email, SMS, and/or SNMP.

#### Power

Control network attached PDU power strips and server, network and storage devices.

For additional configuration options, howtos and tips please refer to your Bold SR User Guide.

## 10 アップデート

新しいファームウェア情報やシステム 情報について自動通知を受けるために は、下記にサイインしてください。

www.zpesystems.com/loop/

ipv4\_mode = static ipv4\_address = 10.0.0.10 ipv4 mask = 255.255.255.0 ipv4 gateway = 10.0.0.1ipv6\_mode = no\_ipv6\_address [admin@nodegrid eth0]# commit [admin@nodegrid eth0]# exit

Connect to the Bold SR console port. Login as root to change the root password.

画面右上の"login@domain.com"をク リックする事によりいつでもパスワード の変更を行う事ができます。 "Change Password"を選択する事により。

Note: "root"パスワード変更には本機のシ リアルポートへアクセスしてコマンドラ インにでパスワード変更を行う事ができ ます。

#### 技術サポートが必要とされる場合は次のリンクよりご連絡ください。 support@zpesystems.com www.zpesystems.com/resources/support/